## **AggieBuy Requisition Discount Guide**

If the vendor offers a percentage discount or total amount discount on the overall quote/order, then click on the ellipsis to the right of the vendor name. Then, click on "Add Discount". If the vendor has already adjusted the unit prices on the line items to include the discount, then the below is not necessary.

| Requ       | uisition 🝷 : 1                                                                                                    | 17220839                                                                                                    |                                                                        |                                                                                                    |                                                                                                    |                                                                                                  |                                       |                |            |                                                |                                                                                                    | •                      | • •                   |
|------------|----------------------------------------------------------------------------------------------------|----------------------------------------------------------------------------------------------------|------------------------------------------------------------------------|----------------------------------------------------------------------------------------------------|----------------------------------------------------------------------------------------------------|--------------------------------------------------------------------------------------------------|---------------------------------------|----------------|------------|------------------------------------------------|----------------------------------------------------------------------------------------------------|------------------------|-----------------------|
| Sun        | mmary Taxes/S&l                                                                                                    | H PO Preview Comments                                                                                                    | Attachments                                                            | History                                                                                                    |                                                                                                    |                                                                                                  |                                       |                |            |                                                |                                                                                                    |                        |                       |
| 3          | Items                                                                                                    |                                                                                                    |                                                                        |                                                                                                    |                                                                                                    |                                                                                                  | _                                     |                | · ·        |                                                | Draft                                                                                                    |                        |                       |
| TE         | EJAS OFFICE PRO                                                                                                    | DUCTS INC · 3 Items · 24.25                                                                                                    | USD                                                                    |                                                                                                    |                                                                                                    |                                                                                                  |                                       |                |            | Total (24.                                     | .25 USD)                                                                                                    |                        | ~                     |
| ~          | SUPPLIER DETAILS                                                                                                    | I I I I I I I I I I I I I I I I I I I                                                                                                    | TS INC : 1225 W 201                                                    | "H ST, HOU 👻                                                                                                    |                                                                                                    |                                                                                                  |                                       |                | Add Disc   | ount 🚽                                         |                                                                                                    |                        | 24.25                 |
|            | Contract                                                                                                    | o value                                                                                                    | PO Number 1                                                            | o Be Assigned                                                                                                    |                                                                                                    |                                                                                                  |                                       |                | Add Non    | -Catalog Iten                                  | n                                                                                                    |                        | 0.00                  |
|            | Number                                                                                                    |                                                                                                    |                                                                        |                                                                                                    |                                                                                                    |                                                                                                  |                                       |                | Add Trad   | le-In                                          |                                                                                                    |                        | 0.00                  |
|            | Pricing Code n                                                                                                    | o value                                                                                                    | Quote number /                                                         | no value                                                                                                    |                                                                                                    |                                                                                                  |                                       |                |            |                                                |                                                                                                    |                        | 24.25                 |
| • L<br>• G | ogitech K360 Wirele:<br>Gel Hand Sanitizer, Ur                                                                                                    | ss Keyboard, Glossy Black (920-00408<br>Iscented, 8oz (MED1103)                                                                                | 38)<br>Cotolog N                                                       | Size/Deckeri U                                                                                                    | ait Dring                                                                                                    | Quantitu                                                                                         | Ent                                   | Dries          |            | What's ne                                      | ext for my order?                                                                                                    |                        | ~                     |
| • L<br>• G | Logitech K360 Wireles<br>Sel Hand Sanitizer, Ur<br>Item<br>Logitech K360 Wi                                                                                             | ss Keyboard, Glossy Black (920-0040)<br>scented, 8oz (MED1103)<br>reless Keyboard, Glossy Black (920-                                          | 28)<br>Catalog N<br>784615                                             | o. Size/Packagi Un<br>ng<br>EA                                                                                                    | nit Price<br>22.63                                                                                                    | Quantity<br>Qty: 1 EA                                                                            | Ext.                                  | Price<br>22.63 | 🗆          | What's ne<br>Next Step<br>Approver             | ext for my order?<br>Department All<br>Kissee, Joshua                                                                                                    | ocator                 | ~                     |
| • L<br>• G | Logitech K360 Wirele:<br>Sel Hand Sanitizer, Ur<br>Item<br>Logitech K360 Wi<br>004088)                                                                                  | ss Keyboard, Glossy Black (920-00400<br>scented, 8oz (MED1103)<br>reless Keyboard, Glossy Black (920-                                          | Catalog N<br>784615                                                    | o. Size/Packagi Un<br>ng<br>EA                                                                                                    | nit Price<br>22.63                                                                                                    | Quantity<br>Qty: 1 EA                                                                            | Ext.                                  | Price<br>22.63 | 🗆          | What's ne<br>Next Step<br>Approver<br>Workflow | ext for my order?<br>Department All<br>Kissee, Joshua                                                                                                    | ocator                 | ř                     |
| • L<br>• G | ogitech K360 Wirelet<br>Sel Hand Sanitizer, Ur<br>Item<br>Logitech K360 Wi<br>004088)<br>ITEM DETAILS<br>Manufacturer<br>Name                                           | ss Keyboard, Glossy Black (920-00404<br>secented, 8oz (MED1103)<br>reless Keyboard, Glossy Black (920-<br>LOGITECH INC.                        | Catalog N<br>784615<br>Contract:                                       | o. Size/Packagi Un<br>ng<br>EA<br>no value                                                                                                    | nit Price<br>22.63                                                                                                    | Quantity<br>Qty: 1 EA<br>ernal Note                                                              | Ext.                                  | Price          | ••• 🗆      | What's ne<br>Next Step<br>Approver<br>Workflow | ext for my order?<br>Department All<br>Kissee, Joshua<br>Draft<br>Active<br>Manjio Derrick                                                                                                    | ocator                 | •                     |
| • L<br>• G | Logitech K360 Wirele<br>Sei Hand Sanitizer, Ur<br>Item<br>Logitech K360 Wi<br>004088)<br>ITEM DETAILS ·<br>Manufacturer<br>Name<br>Manufacturer<br>Det Minerber         | ss Keyboard, Glossy Black (920-00400<br>sciented, 8o2 (MED1103)<br>reless Keyboard, Glossy Black (920-<br>C<br>LOGITECH INC.<br>920004088      | 38) Catalog N<br>Catalog N<br>784615<br>Contract:<br>Commodity<br>Code | <ul> <li>Size/Packagi Un<br/>ng</li> <li>EA</li> <li>no value</li> <li>43211804 / Keyboard drawers<br/>shelves i 5760 &lt;55k, 8435</li> </ul>  | nit Price<br>22.63<br>Inte                                                                                                    | Quantity<br>Qty: 1 EA<br>ernal Note<br>ernal<br>achments                                         | Ext.<br>:<br>no value<br>Add          | Price<br>22.63 | ••• •      | What's ne<br>Next Step<br>Approver<br>Workflow | ext for my order?<br>Department All<br>Kissee, Joshua<br>Draft<br>Active<br>Marylo Denick<br>On behalf of: TAMU HSC<br>4300                                                                                                    | ocator<br>ORDERING DEP | ▼ T 23-               |
| • L<br>• G | coptech K360 Wireles<br>Sel Hand Sanitizer, Ur<br>Item<br>Logitech K360 Wi<br>004088)<br>TEM DETAILS<br>Manufacturer<br>Name<br>Part Number                             | ss Keyboard, Glossy Black (920-00400<br>sciented, 8o2 (MED1103)<br>reless Keyboard, Glossy Black (920-<br>Cogitech INC.<br>920004088           | 28)<br>Catalog N<br>784615<br>Contract:<br>Commodity<br>Code           | <ul> <li>Size/Packagi Un<br/>ng</li> <li>EA</li> <li>no value</li> <li>43211804 / Keyboard drawers<br/>shelves i 5760 &lt;55x, 8435</li> </ul>  | nit Price<br>22.63<br>22.63<br>Inte<br>Atta<br>Extr                                                                                                    | Quantity<br>Qty: 1 EA<br>emal Note<br>emal<br>achments<br>ernal Note                             | Ext. 2<br>no value<br>Add<br>no value | Price<br>22.63 | ··· □      | What's ne<br>Next Step<br>Approver<br>Workflow | ext for my order?<br>Department All<br>Klassee, Joshua<br>Draft<br>Active<br>Maryo Genck<br>on behalf of: TAMU HSC<br>4300<br>Department Allocato<br>Future                                                                                                    | ocator<br>ORDERING DEP | ▼ T 23                |
| • L<br>• G | coptech K360 Wirelee<br>Sel Hand Sanitizer, Ur<br>Item<br>Logitech K360 Wi<br>004088)<br>TIEM DETALLS<br>Manufacturer<br>Part Number<br>Supplier Part<br>Auxiliary ID   | ss Keyboard, Glossy Black (920-00400<br>scented, 8o2 (MED1103)<br>reless Keyboard, Glossy Black (920-<br>Cogitech INC.<br>920004088<br>784615  | 38)<br>Catalog N<br>784615<br>Contract:<br>Commodity<br>Code           | <ul> <li>Size/Packagi Un<br/>ng</li> <li>EA</li> <li>no value</li> <li>43211804 / Keyboard drawers<br/>shelves   5760 &lt;\$5k, 8435</li> </ul> | nit Price<br>22.63<br>22.63<br>inte<br>inte<br>inte<br>Extr<br>Atta<br>for                                                                                                    | Quantity<br>Qty: 1 EA<br>emal Note<br>emal Note<br>emal Note<br>achments<br>achments<br>supplier | Ext.<br>c<br>no value<br>Add<br>Add   | Price<br>22.63 | •••        | What's ne<br>Next Step<br>Approver<br>Workflow | ext for my order? Department All Kissee, Joshua Draft Active Maryo Cerrick On behalf of: TAMU HSC 2000 Department Allocator Future                                                                                                    | ocator<br>ordering dep | ►<br>T 23-<br>        |
| • L<br>• G | coptech K360 Wireles<br>Sel Hand Sanitizer, Ur<br>Item<br>Logitach K360 Wi<br>004088)<br>TIEM DETAILS d<br>Manufacturer<br>Part Number<br>Supplier Part<br>Auxiliary ID | ss Keyboard, Glossy Black (920-00400<br>scented, 8o2 (MED1103)<br>reless Keyboard, Glossy Black (920-<br>Cogittech INC.<br>920004088<br>784615 | Catalog N<br>784615<br>Contract:<br>Commodity<br>Code                  | no value<br>43211804 / Keyboard drawers<br>shelves   5760 <\$5k, 8435                                                                           | 22.63<br>cor<br>inter-<br>inter- | Quantity<br>Qty: 1 EA<br>ernal Note<br>ernal<br>achments<br>ernal Note<br>achments<br>supplier   | Ext.<br>c<br>no value<br>Add<br>Add   | Price<br>22.63 | ··· □<br>* | What's ne<br>Next Step<br>Approver<br>Workflow | the second second | ocator<br>ORDERING DEP | •<br>•<br>•<br>•<br>• |

Determine if the vendor is providing a percentage or amount discount. Select the appropriate discount type and put in the discount percentage or amount. In the example below, the vendor has provided an overall 10% discount on the order or quote. If the vendor provides a pricing code or discount code that needs be part of the PO, it can be entered in the "Pricing Code" field. Then click "Apply".

| â        | TEXAS A&M UNIVERSITY                                                                                                    |                                                                            | All 👻 Search (Alt+C | ) 🔍 24.25 USD 🗮 🛇 🏴 🔎          |
|----------|----------------------------------------------------------------------------------------------------|----------------------------------------------------------------------------|---------------------|--------------------------------|
| 1        | Requisition • : 117220839                                                                                                  | Add Discount                                                               | ×                   | • 🖶 0                          |
| 200      | Summary Taxes/S&H P0 Preview Comments Attachm                                                                              | Supplier TEJAS OFFICE PRODUCTS IN                                          | с                   |                                |
| KO       | 3 Items                                                                                                    | Applies to Line(s) 1-2                                                     |                     |                                |
| <u>0</u> | TEJAS OFFICE PRODUCTS INC · 3 Items · 24.25 USD                                                                            | Applied to Subtotal 24.25 USD                                              | 🗖                   | Total (24.25 USD)              |
| 血        | ▲ SUPPLIER DETAILS                                                                                                    |                                                                            |                     | Subtotal 24.25                 |
| 22,      | Contract no value PO Numb-                                                                                                 | Pricing Code                                                               |                     | Shipping 0.00<br>Handling 0.00 |
| 39       | Pricing Code no value Quote nun                                                                                            | Discount   Percentage   Amou                                               | 11                  | 24.25                          |
| հր       | Need to make changes? MODIFY ITEMS   VIEW ITEMS Item(s) wa<br>• Logitech K360 Wireless Keyboard, Glossy Black (920-004088) | 10.00 🗘 %                                                                  |                     | Submit Order                   |
| ă?       | Gel Hand Sanitizer, Unscented, 8oz (MED1103)                                                                               |                                                                            |                     | What's next for my order?      |
| ж        | ltem C:                                                                                                    |                                                                            |                     | Next Step Department Allocator |
| *        | 1 Logitech K360 Wireless Keyboard, Glossy Black (920- 76                                                                   |                                                                            | Apply Close         |                                |
|          | 004088)                                                                                                    |                                                                            |                     | Workflow                       |
|          | ∧ ITEM DETAILS ♦                                                                                                    |                                                                            | ø                   | Draft                          |
|          |                                                                                                    | act: no value Interna                                                      | Note no value       |                                |
|          |                                                                                                    | nodity 43211804 / Keyboard drawers or Attach<br>shelves   5760 <\$5k, 8435 |                     |                                |
|          |                                                                                                    |                                                                            | al Note no value    | Department Allocator ···       |
|          |                                                                                                    |                                                                            |                     | Future                         |
| Q        |                                                                                                    |                                                                            |                     | Budget Check                   |
|          |                                                                                                    |                                                                            |                     |                                |

The discount is now shown on each line for the order.

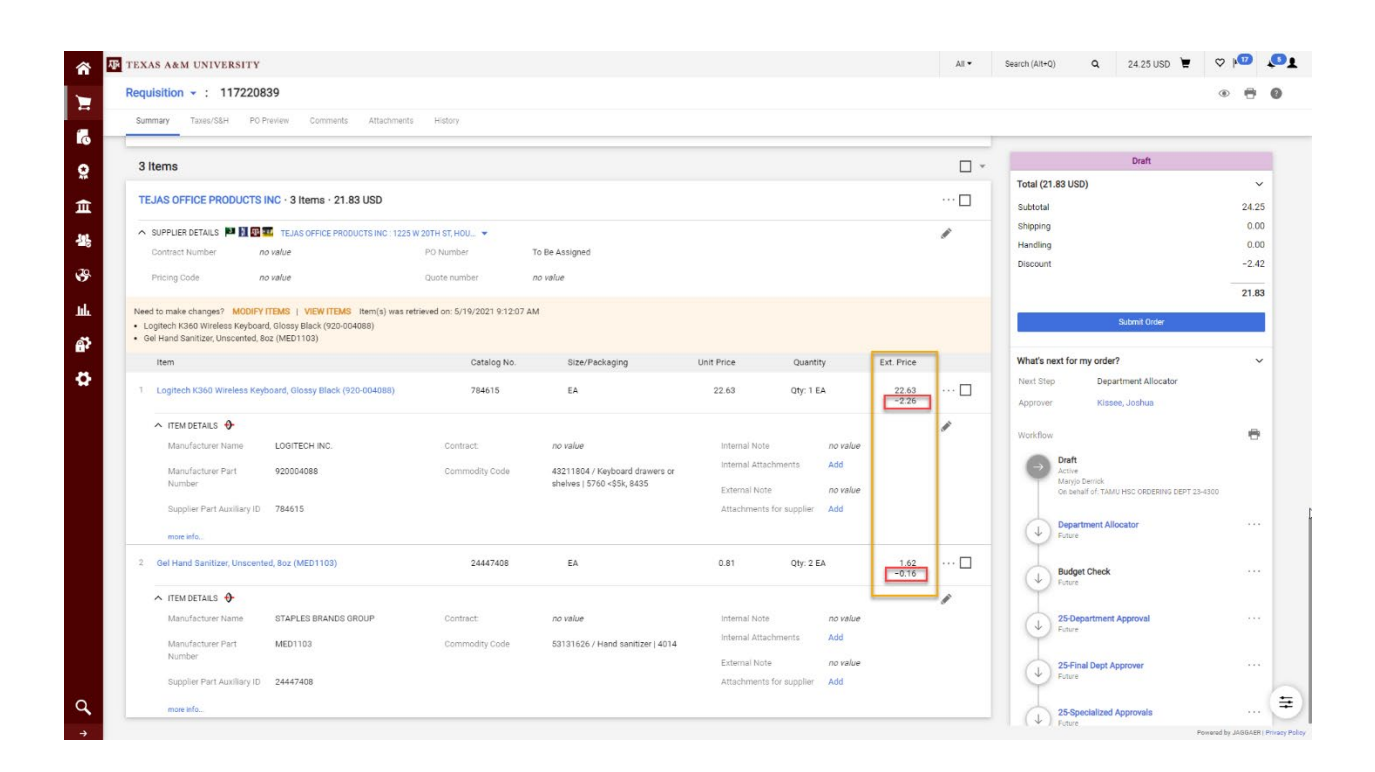

If the vendor offers a different discount for a particular line, then "Edit Discount" can be selected by clicking on the ellipsis next to each line item to override the discount at the line level. Edit the discount for that line and click "Apply". Then click "Submit order" to process and submit as normal. The discount will be reflected on the PO distributed to the vendor.

|                                                                                                    |                                                                                                    | TEXAS A&M UNIVERSITY                                                                                                    |                                                                                                    |                                                                                   |                                                                                                    |                                                                                                    | All 🔻                                                                                                    | Search (Alt+0) Q. 24.2                                                                                                    | 5 USD 崔                                        | ♡ № ↓                                                                                                    | <b>₽</b>      |
|----------------------------------------------------------------------------------------------------|----------------------------------------------------------------------------------------------------|----------------------------------------------------------------------------------------------------|----------------------------------------------------------------------------------------------------|-----------------------------------------------------------------------------------|----------------------------------------------------------------------------------------------------|----------------------------------------------------------------------------------------------------|----------------------------------------------------------------------------------------------------|----------------------------------------------------------------------------------------------------|------------------------------------------------|----------------------------------------------------------------------------------------------------|---------------|
|                                                                                                    |                                                                                                    | Requisition - : 117220839                                                                                                    |                                                                                                    |                                                                                   |                                                                                                    |                                                                                                    |                                                                                                    |                                                                                                    |                                                | • • •                                                                                                    | 0             |
| Image       Image       Image       Image         Image       Image       Image       Image       Image         Image       Image       Image       Image       Image         Image       Image       Image       Image       Image       Image         Image       Image       Image       Image       Image       Image       Image         Image       Image <th>#</th> <td>Summary Taxes/S&amp;H PO Preview Comments Attachments</td> <td>History</td> <td></td> <td></td> <td></td> <td></td> <td></td> <td></td> <td></td> <td></td>                                                                                                    | #                                                                                                    | Summary Taxes/S&H PO Preview Comments Attachments                                                                                                    | History                                                                                                    |                                                                                   |                                                                                                    |                                                                                                    |                                                                                                    |                                                                                                    |                                                |                                                                                                    |               |
| <pre>p Jame</pre>                                                                                                    | ío                                                                                                    |                                                                                                    |                                                                                                    |                                                                                   |                                                                                                    |                                                                                                    |                                                                                                    |                                                                                                    |                                                |                                                                                                    |               |
| The origination of the origination of the o                                                                  | <u>o</u>                                                                                               | 3 Items                                                                                                    |                                                                                                    |                                                                                   |                                                                                                    |                                                                                                    | · ·                                                                                                    | Drat                                                                                                    | ft                                             |                                                                                                    |               |
|                                                                                                    | <b></b>                                                                                                | TEJAS OFFICE PRODUCTS INC · 3 Items · 21.83 USD                                                                                                    |                                                                                                    |                                                                                   |                                                                                                    |                                                                                                    | 🗆                                                                                                    | Total (21.83 USD)                                                                                                    |                                                | 24.05                                                                                                    |               |
| <pre></pre>                                                                                                    |                                                                                                    |                                                                                                    |                                                                                                    |                                                                                   |                                                                                                    |                                                                                                    | ~                                                                                                    | Shipping                                                                                                    |                                                | 0.00                                                                                                    |               |
| <pre>     trans.     trans.     t</pre>                                                    | 北                                                                                                    | Contract Number no value                                                                                                    | PO Number To Be Assign                                                                                                    | ned                                                                               |                                                                                                    |                                                                                                    |                                                                                                    | Handling                                                                                                    |                                                | 0.00                                                                                                    |               |
|                                                                                                    | <b>3</b> 9                                                                                             | Pricing Code no value                                                                                                    | Quote number no value                                                                                                    |                                                                                   |                                                                                                    |                                                                                                    |                                                                                                    | Discount                                                                                                    |                                                | -2.42                                                                                                    |               |
|                                                                                                    | ы                                                                                                    |                                                                                                    |                                                                                                    |                                                                                   |                                                                                                    |                                                                                                    |                                                                                                    |                                                                                                    |                                                | 21.83                                                                                                    |               |
|                                                                                                    | ш                                                                                                    | Logitech K360 Wireless Keyboard, Glossy Black (920-004088)                                                                                                    | neved on: 5/19/2021 9.12.07 AM                                                                                                    |                                                                                   |                                                                                                    |                                                                                                    |                                                                                                    | Submit (                                                                                                    | Order                                          |                                                                                                    |               |
| A Property of a starting of a starting of a starti                                                                  | ē,                                                                                                    | Gei Hand Sanitizer, Unscented, 802 (MED 1103)  Itom                                                                                                    | Catalog No. 212                                                                                                    | ro/Packaging                                                                      | Unit Price Quantit                                                                                                    | v Ext Brico                                                                                                    |                                                                                                    | What's pext for my order?                                                                                                    |                                                | ~                                                                                                    |               |
| A NUMBER AND AND AND AND AND AND AND AND AND AND                                                                                                    | 4                                                                                                    | iterin                                                                                                    | Catalog No. 312                                                                                                    | errackaging                                                                       | duality duality                                                                                                    | y Extince                                                                                                    | ó                                                                                                    | Next Step Department A                                                                                                    | Allocator                                      |                                                                                                    |               |
| <ul> <li>A DESTRATE Q</li> <li>A DESTRATE Q</li> <li>A DES</li></ul>                                                                                                    |                                                                                                    | Logitech K360 Wireless Keyboard, Glossy Black (920-004088)                                                                                                    | 784615 EA                                                                                                    |                                                                                   | 22.63 Qty: 1 E                                                                                                    | A 22.63<br>-2.26                                                                                                    |                                                                                                    | Approver Kissee, Joshu                                                                                                    | BL                                             |                                                                                                    |               |
| Australization from State State St                                                                  |                                                                                                    | ∧ ITEM DETAILS ♦                                                                                                    |                                                                                                    |                                                                                   |                                                                                                    |                                                                                                    |                                                                                                    | Workflow                                                                                                    |                                                |                                                                                                    |               |
| Hundard Market Market                                                                   |                                                                                                    | Manufacturer Name LOGITECH INC.                                                                                                    | Contract: no valu                                                                                                    | e                                                                                 | Internal Note                                                                                                    | no value                                                                                                    |                                                                                                    | Draft                                                                                                    |                                                |                                                                                                    |               |
| All of the function of the first of the first of the f                                                             |                                                                                                    | Manufacturer Part 920004088<br>Number                                                                                                    | Commodity Code 432118<br>shelves                                                                                                    | J04 / Keyboard drawers or<br>3   5760 <\$5k, 8435                                 | External Note                                                                                                    | no value                                                                                                    |                                                                                                    | Active<br>Maryjo Derrick                                                                                                    | DEDING DEDT 22 420                             |                                                                                                    |               |
| the state of the state of the state                                                                   |                                                                                                    | Supplier Part Auxiliary ID 784615                                                                                                    |                                                                                                    |                                                                                   | Attachments for supplier                                                                                                    | Add                                                                                                    |                                                                                                    | Girdenar of Awio rise or                                                                                                    | DERING DEP 1 23-430                            | ,<br>                                                                                                    |               |
| <br>                                                                                                    |                                                                                                    | more info                                                                                                    |                                                                                                    |                                                                                   |                                                                                                    |                                                                                                    |                                                                                                    | Department Allocator                                                                                                    |                                                |                                                                                                    |               |
|                                                                                                    |                                                                                                    | 2 Gel Hand Sanitizer, Unscented, 8oz (MED1103)                                                                                                    | 24447408 EA                                                                                                    |                                                                                   | 0.81 Qty: 2 E                                                                                                    | A 1.62                                                                                                    |                                                                                                    | I                                                                                                    |                                                |                                                                                                    |               |
| A RUBERS 0 1 10 10 10 10 10 10 10 10 10 10 10 10                                                                                                    |                                                                                                    |                                                                                                    |                                                                                                    |                                                                                   |                                                                                                    | -0.16                                                                                                    | <u> </u>                                                                                                    | Future                                                                                                    |                                                |                                                                                                    |               |
| Anderson for an end of a construction of a statistical function of a statistical function of                                                              |                                                                                                    | ITEM DETAILS     Manufacturer Name     STAPLES BRANDS GROUP                                                                                                    | Contract: no valu                                                                                                    | ue.                                                                               | Internal Note                                                                                                    | no value                                                                                                    | and the second second s                                                                                                    | 25-Department Approva                                                                                                    | d                                              |                                                                                                    |               |
| Ander Anderson Bernstein Bernstei                                                             |                                                                                                    | Manufacturer Part MED1103                                                                                                    | Commodity Code 531316                                                                                                    | 526 / Hand sanitizer   4014                                                       | Internal Attachments                                                                                                    | Add                                                                                                    |                                                                                                    | Future                                                                                                    |                                                |                                                                                                    |               |
| Bigster Friduating © 241203       Bisster Bisster Bis                                                                                                   |                                                                                                    | Number                                                                                                    |                                                                                                    |                                                                                   | External Note                                                                                                    | no value                                                                                                    |                                                                                                    | 25-Final Dept Approver                                                                                                    |                                                |                                                                                                    |               |
|                                                                                                    |                                                                                                    | Supplier Part Auxiliary ID 24447408                                                                                                    |                                                                                                    |                                                                                   | Attachments for supplier                                                                                                    | Add                                                                                                    |                                                                                                    | Future                                                                                                    |                                                |                                                                                                    | -             |
| <ul> <li>Total and the first problem in the problem in the pro</li></ul>                                                    | ٩                                                                                                    | more info                                                                                                    |                                                                                                    |                                                                                   |                                                                                                    |                                                                                                    |                                                                                                    | 25-Specialized Approval                                                                                                    | ls                                             |                                                                                                    | 1             |
| Image: Source Source                                                                                         | →                                                                                                    | -                                                                                                    |                                                                                                    |                                                                                   |                                                                                                    |                                                                                                    |                                                                                                    |                                                                                                    | Power                                          | ad by JAGGAER   Pri                                                                                                    | rivacy Policy |
| Requisition - 1: 11220839       Image: There 300       Image: There 300       Image: The 300       Image: There 300       Image: The 300       Image: There 300       Image: There 300       Image: There 300       Image: The 300       Image: The 300       Imag                                                                                                    | â                                                                                                    | TEXAS A&M UNIVERSITY                                                                                                    |                                                                                                    |                                                                                   |                                                                                                    |                                                                                                    | All •                                                                                                    | Search (Alt+Q) Q 24.2                                                                                                    | 5 USD E                                        |                                                                                                    | <b>1</b>      |
| Burning       Burning                                                                                                    | 1                                                                                                    | Requisition - : 117220839                                                                                                    |                                                                                                    |                                                                                   |                                                                                                    |                                                                                                    |                                                                                                    |                                                                                                    |                                                | • 🖶 (                                                                                                    | 0             |
| 3 Hernis         TLAS OFFICE PRODUCTS NO: 3 Hernis - 21.83 USD         • Subplicit         • Subplicit         • Sub                                                                                                    | 1                                                                                                    | Summary Taxes/S&H PO Preview Comments Attachments                                                                                                    | History                                                                                                    |                                                                                   |                                                                                                    |                                                                                                    |                                                                                                    |                                                                                                    |                                                |                                                                                                    |               |
| Strains   TEAS OFFICE FOULTS NO - 3 tense - 21.8.3 USD   - Supplies Team - 21.8.3 USD   - Supplies Team - 21.8.3 USD <th></th> <td>2 Itoma</td> <td></td> <td></td> <td></td> <td></td> <td>Override</td> <td></td> <td>t</td> <td></td> <td></td>                                                                                                    |                                                                                                    | 2 Itoma                                                                                                    |                                                                                                    |                                                                                   |                                                                                                    |                                                                                                    | Override                                                                                                    |                                                                                                    | t                                              |                                                                                                    |               |
| TLAS OFFICE FROUVETS INC - 3 Items - 21.83 USD     • Subjects 62 Facts IP LEEE TIT Las OFFICE PRODUCTS INC : 1253 W 2511 451 (ND, *)   Contract flamble        • Subjects 62 Facts IP LEEE TIT Las OFFICE PRODUCTS INC : 1253 W 2511 451 (ND, *)   Contract flamble   • Subjects 62 Facts IP LEEE TIT Las OFFICE PRODUCTS INC : 1253 W 2511 451 (ND, *)   • Subjects 62 Facts IP LEEE TIT Las OFFICE PRODUCTS INC : 1253 W 2511 451 (ND, *)   • Subjects 62 Facts IP LEEE TIT Las OFFICE PRODUCTS INC : 1253 W 2511 451 (ND, *)   • Subjects 62 Facts IP LEEE TIT Las OFFICE PRODUCTS INC : 15192021 81:227 ALS   • Subjects 62 Facts IP LEEE TIT Las OFFICE PRODUCTS INC : 15192021 81:227 ALS   • Subjects 62 Facts IP LEEE TIT Las OFFICE PRODUCTS INC : 15192021 81:227 ALS   • Subjects 62 Facts IP LEEE TIT Las OFFICE PRODUCTS INC : 15192021 81:227 ALS   • Logistich 1260 Whiteless Exploated (Decky Black (1250-00428)   • Logistich 1260 Whiteless Exploated (Decky Black (1250-00428)   • Logistich 1260 Whiteless Exploated (Decky Black (1250-00428)   • Logistich 1260 Whiteless Exploated (Decky Black (1250-00428)   • Mundicater Print   Budgeter Print Las OFFICE   • Mundicater Print   Budgeter Print Las OFFICE   • Mundicater Print   Budgeter Print Las OFFICE PRODUCTS INC : 0 Contract:   • Reference   • Reference   • Reference   • Reference   • Reference   • Reference   • Reference   • Reference   • Reference   • Reference   • Reference <th>8</th> <td>3 nems</td> <td></td> <td></td> <td></td> <td></td> <td>Supplie</td> <td>er :</td> <td>-</td> <td></td> <td></td>                                                                                                    | 8                                                                                                    | 3 nems                                                                                                    |                                                                                                    |                                                                                   |                                                                                                    |                                                                                                    | Supplie                                                                                                    | er :                                                                                                    | -                                              |                                                                                                    |               |
| <ul> <li>A SPACES STALS IN SUPERIMENT TALS OFTICE PRODUCTS NC: 1222 W251HST.NO</li></ul>                                                                                                    | 血                                                                                                    | TEJAS OFFICE PRODUCTS INC · 3 Items · 21.83 USD                                                                                                    |                                                                                                    |                                                                                   |                                                                                                    |                                                                                                    | ouppile                                                                                                    |                                                                                                    |                                                | ~                                                                                                    |               |
| Contract Number: no value P0 Number: To Be Assigned   Pricing Code: no value Outer number: no value   Pricing Code: no value Outer number: no value   Contract Number: Newsform Rodger: MEX000004080 2.2.2   Contract Number: Catalog No: Size/Packaging Unte Price   Contract Number: Catalog No: Size/Packaging Unte Price   Contract Number: Catalog No: Size/Packaging Unte Price   Contract Number: Catalog No: Size/Packaging Unte Price   Contract Number: Catalog No: Size/Packaging Unte Price   Contract Number: Catalog No: Size/Packaging Unte Price   Number: Contract: no value   Manufacture Nume: Contract: no value   Manufacture Nume: Contract: no value   Manufacture Nume: Contract: no value   Manufacture Nume: Contract: no value   Manufacture Nume: Contract: no value   Manufacture Nume: Contract: no value   Manufacture Nume: Size/Packaging Contract:   Manufacture Nume: Size/Packaging Contract:   Manufacture Nume: Contract: no value   Manufacture Nume: Size/Packaging   Manufacture Nume: Size/Packaging   Manufacture Nume: Size/Packaging   Manufacture Nume: Size/Packaging   Manufacture Nume: Size/Packaging                                                                                                    |                                                                                                    |                                                                                                    |                                                                                                    |                                                                                   |                                                                                                    |                                                                                                    | Genera                                                                                                    | Ľ                                                                                                    |                                                | 24.25                                                                                                    |               |
| <ul> <li>Priorig Code no sake upper M. Soutier Marting M. Str. Service M. Str. Service M.</li></ul>                                                     | 41                                                                                                    | ▲ SUPPLIER DETAILS P M M M TEJAS OFFICE PRODUCTS INC: 1225 V                                                                                                    | V 20TH ST, HOU 👻                                                                                                    |                                                                                   |                                                                                                    |                                                                                                    | Genera                                                                                                    | l<br>y Options                                                                                                    |                                                | 24.25                                                                                                    |               |
| Marked hangers?       Motion tanda dangers?       Motion tanda dangers?       Motion tangers?                                                                                                    | 北                                                                                                    | SUPPLIER DETAILS     SUPPLIER DETAILS     SUPPLIER     SUPPLIER     SUPPLIER     SUPPLIER     SUPPLIER     SU | V20TH ST, HOU V<br>PO Number To Be Assign                                                                                                    | ied                                                                               |                                                                                                    |                                                                                                    | Genera<br>Deliver<br>Bill To                                                                                                    | l<br>y Options                                                                                                    |                                                | 24.25<br>0.00<br>0.00<br>-2.42                                                                                                    |               |
| <ul> <li>Optice High Writeles Keyboard, Globey Black (920-00408)</li> <li>Imm</li> <li>Captice High Montheended Soc (MED1103)</li> <li>Captice High Montheended Soc (MED1103)</li> <li>Captice High Montheended Montheended Montheende</li></ul>                                                                                                    | <b>公</b>                                                                                               | SUPPLIER DETAILS IP II II II II II II II II II II II II                                                                                                    | V 20TH ST, HOU V<br>PO Number To Be Assign<br>Quote number <i>no value</i>                                                                                                    | ned                                                                               |                                                                                                    |                                                                                                    | Genera<br>Deliver<br>Bill To<br>Accour                                                                                                    | r<br>y Options<br>nting Codes<br>al Info                                                                                                    |                                                | 24.25<br>0.00<br>0.00<br>-2.42<br>21.83                                                                                                    |               |
| Imm       Catalog No.       Size/Packaging       Unit Price       Quantity       Ext. Price         1       Logitach K360 Wrieless Keyboard, Olossy Black (V22-004089)       78415       EA       22.63       Cty: 1EA       22.63         Manufacturer Farti       DOITECH INC.       Contract:       no rable       Internal Mole       no rable       Monetacturer Farti       202004088       Commodity Code       4231369.1 / Keyboard dawerer or able/       Internal Mole       no rable       Monetacturer Farti       Add to Davorites       More to Another Cart       Add to Davorites       More to Another Cart       Add to Davorites       More to Another Cart       Add to Davorites       More to Another Cart       Add to Pavorites       More to Another Cart       Add to Pavorites       More to Another Cart       Add to Davorites       More to Another Cart       Add to Davorites       More to Another Cart       Add to Pavorites       More to Another Cart       Add to Pavorites       More to Another Cart       Add to Pavorites       More to Another Cart       Add to Pavorites       More to Another Cart       Add to Pavorites       More to Another Cart       Add to Pavorites       More to Another Cart       Add to Pavorites       More to Another Cart       Add to Pavorites       More to Another Cart       Add to Pavorites       More to Another Cart       Add to Pavorites       More to Another Cart       Add to Pavor                                                                                                    | #8<br>《♀                                                                                               | SUPPLIER DETAILS      IM     IM  | V 20TH ST, HOU V<br>PO Number To Be Assign<br>Quote number no value<br>rieved on: 5/19/2021 9:12:07 AM                                                                                                    | ned                                                                               |                                                                                                    |                                                                                                    | Genera<br>Deliver<br>Bill To<br>Accour<br>Externa                                                                                                    | l<br>y Options<br>nting Codes<br>al Info                                                                                                    | Trefer                                         | 24.25<br>0.00<br>0.00<br>-2.42<br>21.83                                                                                                    |               |
| <ul> <li>I begite ht S40 Wrieless Keyboard, blossy Black (928-00408)</li> <li>78415</li> <li>EA</li> <li>2.2.3</li> <li>Gyr, 1EA</li> <li>Gyr, 1EA</li></ul>                                                                                                    | 戦<br>下<br>会<br>者                                                                                       |                                                                                                    | V 20TH ST, HOU                                                                                                    | red                                                                               |                                                                                                    |                                                                                                    | Genera<br>Deliver<br>Bill To<br>Accour<br>Externa<br>Remove                                                                                                    | l<br>y Options<br>nting Codes<br>Il Info                                                                                                    | Drder                                          | 24.25<br>0.00<br>0.00<br>-2.42<br>21.83                                                                                                    |               |
| TEM DETABLE      OF                                                                                                    | н<br>С<br>С<br>С<br>С<br>С<br>С                                                                        | SUPPLIER DETAILS      IM     TELMS OFFICE PRODUCTS INC: 1225 V     Contract Number no value      Pricing Code no value      Need to maile changes? MODIPY (TEMS VIEW ITEMS tem(s) was ret     CogNech K360 Wineless Keyboard, Glossy Black (920-00498)     Coll Hand Bandle, Unisoented, Bog (M201103)     Item                                                                                                    | N 20TH ST, HOU                                                                                                    | e/Packaging                                                                       | Unit Price Quantit                                                                                                    | y Ext. Price                                                                                                    | Genera<br>Deliver<br>Bill To<br>Accour<br>Externa<br>Remove<br>Requires 5<br>Remove                                                                                                    | I<br>y Options<br>nting Codes<br>Il Info<br>Sourcing<br>envires Sourcing                                                                                                    | )rder                                          | 24.25<br>0.00<br>0.00<br>-2.42<br>21.83                                                                                                    |               |
| All to base the second of the second of                                                               | <del>С</del><br>С<br>С<br>С<br>С<br>С<br>С<br>С<br>С<br>С<br>С<br>С<br>С<br>С<br>С<br>С<br>С<br>С<br>С | SUPPLIER DETAILS      IM     TELMS OFFICE PRODUCTS INC: 1225 V     Contract Number no value     Pricing Code no value     Need to maile changes? MODIPY (TEMS) VIEW (TEMS) tem(s) was ret     CogNech K360 Wineless Keyboard, Glossy Black (920-00498)     Item     Logitech K360 Wineless Keyboard, Glossy Black (920-004985)                                                                                                    | N 20TH ST, HOU                                                                                                    | red<br>e/Packaging                                                                | Unit Price Quantit<br>22.63 Ory: 1 E                                                                                                    | y Ext. Price<br>A 22.63<br>2.79                                                                                                    | Genera<br>Deliver<br>Bill To<br>Accour<br>Externa<br>Remove<br>Requires S<br>Remove R<br>Edit Disco                                                                                                    | I<br>y Options<br>nting Codes<br>al Info<br>Sourcing<br>equires Sourcing<br>unt                                                                                                    | Jrder<br>Juliocator                            | 24.25<br>0.00<br>-2.42<br>21.83                                                                                                    |               |
| Manufacturer Part:       20004088       Commodity Code       43211804 / Keyboard dawers or shelves 1570 - 586, 8455         Buppiler Part Auxiliary (D       784615       External Note       no value         Buppiler Part Auxiliary (D       784615       Octomodity Code       43211804 / Keyboard dawers or shelves 1570 - 586, 8455         mee #du.       C       Gel Hand Santitzer, Unscended, Boz (MED 103)       24472408       EA       0.81       Ory 2 EA       1.62          Manufacturer Part       Manufacturer Part       Manufacturer Part       Manufacturer Part       Manufacturer Part       Bubget Check          Manufacturer Part       Manufacturer Part       MED 103       Commodity Code       S3131626 / Hand santitzer (Jatt)       External Note       no value         Buppiler Part Auxiliary (D       24447408       Commodity Code       S3131626 / Hand santitzer (Jatt)       External Note       no value         Buppiler Part Auxiliary (D       24447408       Commodity Code       S3131626 / Hand santitzer (Jatt)       External Note       no value         Buppiler Part Auxiliary (D       24447408       Commodity Code       S3131626 / Hand santitzer (Jatt)       External Note       no value         Buppiler Part Auxiliary (D       24447408       Commodity Code       S3131626 / Hand santitzer (Jatt)       External                                                                                                    | С<br>С<br>С<br>С<br>С<br>С<br>С<br>С<br>С<br>С<br>С<br>С<br>С<br>С<br>С<br>С<br>С<br>С<br>С            | SUPPLIER DETAILS      IM     TELMS OFFICE PRODUCTS INC: 1225 V     Contract Number no value     Pricing Code no value     Need to maine changes? MODIPY (TEMS: VIEW ITEMS: tem(s) was ret     CogNech K360 Wineless Keyboard, Glossy Black (920-00488)     Item     Logitech K360 Wineless Keyboard, Glossy Black (920-00488)     Or ITEM DETAILS      Or                                                                                                    | N 20TH ST, HOU                                                                                                    | ed<br>s/Packaging                                                                 | Unit Price Quantit<br>22.63 Oty: 1 E                                                                                                    | y Ext. Price<br>A 22.65<br>-2.26                                                                                                    | Genera<br>Deliver<br>Bill To<br>Accour<br>Externa<br>Remove<br>Requires S<br>Remove R<br>Edit Disco                                                                                                    | I<br>y Options<br>nting Codes<br>al Info<br>Sourcing<br>equires Sourcing                                                                                                    | brder<br>Vilocator<br>IB                       | 2425<br>0.00<br>-2.42<br>21.83                                                                                                    |               |
| Number     shelves   5790 < 58, 6435     External Note     no value       Supplier Part Auxiliary (D     784015     Add to PO. Revision     Add to PO. Revision       mee #ds     -     -     -     -       A dd to PO. Revision     -     -       Manufacturer Name     STAPLES BRANDS GROUP     Contract:     no value       Manufacturer Part     MED1103     Commodity Code     S3131626 / Hand santizer (4014       Number     Supplier Part Auxiliary (D     24447408     Contract:     no value       Supplier Part Auxiliary (D     24447408     Contract:     no value     Internal Note     no value       Supplier Part Auxiliary (D     24447408     Contract:     no value     Add do PO. Revision     -       V     Parter     -     -     -     -     -       Manufacturer Name     STAPLES BRANDS GROUP     Contract:     no value     -     -       Supplier Part Auxiliary (D     24447408     -     -     -     -       Meme #ds     -     -     -     -     -     -       Supplier Part Auxiliary (D     24447408     -     -     -     -     -       Meme #ds     -     -     -     -     -     -       Manufacturer P                                                                                                    | С<br>С<br>С<br>С<br>С<br>С<br>С<br>С<br>С<br>С<br>С<br>С<br>С<br>С<br>С<br>С<br>С<br>С<br>С            | SUPPLER DETAILS      IM     TELMS OFFICE PRODUCTS INC 11225 V     Contract Number no value      Pricing Code no value      Need to maile changes? MODIFY (TEMS   VENV (TEMS tem(s) was ret         CogNech K360 Wireless Keyboard, Glossy Black (920-00498)     elem      Logitech K360 Wireless Keyboard, Glossy Black (920-00498)     elem      Logitech K360 Wireless Keyboard, Glossy Black (920-00498)     elem      Logitech K360 Wireless Keyboard, Glossy Black (920-00498)     elem      fitem      Logitech K360 Wireless Keyboard, Glossy Black (920-00498)     elem      fitem      Logitech K360 Wireless Keyboard, Glossy Black (920-00498)     elem      fitem      Logitech K360 Wireless Keyboard, Glossy Black (920-00498)                                                                                                    | N 20TH ST, HOU ♥<br>PO Number: To Be Assig<br>Quote number: no value:<br>nevel on: 5/19/2021 912:07 AM<br>Catalog No. Siz<br>784615 EA<br>Contract: no value                                                                                                    | e                                                                                 | Unit Price Quantit<br>22.63 Oty: 1 E<br>Internal Note                                                                                                    | y Ext. Price<br>A 22.63<br>-2.26<br>no value                                                                                                    | Genera<br>Deliver<br>Bill To<br>Accour<br>Externa<br>Remove<br>Requires S<br>Remove R<br>Edit Disco                                                                                                    | I<br>y Options<br>nting Codes<br>al Info<br>Sourcing<br>equires Sourcing<br>unt<br>writes<br>pother Cet                                                                                                    | Vider<br>Illocator<br>ia                       | 24.25<br>0.00<br>-2.42<br>21.83                                                                                                    |               |
| Buppline Part Auxiliary (D       784815       Attachments for supplier       Add         mee edu <ul> <li>Gel Hand Santtzer, Unscended, Boz (MED1103)</li> <li>24472408</li> <li>A. 176M ETAALS •</li> <li>Manufacturer Name</li> <li>STAPLES BRANDS GROUP</li> <li>Contract:</li> <li>no value</li> <li>Buppline Part Auxiliary (D</li> <li>24447408</li> <li>Contract:</li> <li>no value</li> <li>Internal Mote</li> <li>no value</li> <li>Buppline Part Auxiliary (D</li> <li>24447408</li> <li>Contract:</li> <li>Stapline Part Auxiliary (D</li> <li>24447408</li> <li>Contract:</li> <li>Attachments for supplier</li> <li>Attachments for supplier</li> <li>Specialized Approvals</li> <li>Specialized Approvals</li> <li>Attachments for supplier</li> <li>Attachments for supplier</li> <li>Attachments for supplier</li> <li>Attachments for supplier</li> <li>Attachments for supplier</li> <li>Attachments for supplier</li> <li>Attachments for supplier</li> <li>Attachments for supplie</li></ul>                                                                                                    | ф<br>Ф<br>Ф<br>Ф                                                                                       | SUPPLIER DETAILS      IM     TELMS OFFICE PRODUCTS INC: 1225 V     Contract Number no value      Pricing Code no value      Need to make changes? MODIFY(TEMS   VIEW ITEMS Item(s) was ret     CogNech K360 Wireless Keyboard, Glossy Black (V20-00498)     Gel Hand Barlize, Uncoented, Boc (M20 103)      Item      Logitech K360 Wireless Keyboard, Glossy Black (V20-00498)      Manufacturer Part UGUITECH INC.      Manufacturer Part 920004088                                                                                                    | N 2011 ST, HOU V<br>PO Number To Be Assig<br>Quote number no value<br>nevel on: 5/19/2021 9.12.07 AM<br>Catalog No. 9/22<br>784615 EA<br>Contract: no valu<br>Commodity Code 422116                                                                                                    | e<br>D4 / Keyboard drawers or                                                     | Unit Price Quantit<br>22.63 Qry. 1 E<br>Internal Note<br>Internal Attachments                                                                                                    | y Ext. Price<br>A 22.63<br>-2.26<br>no value<br>Add                                                                                                    | Genera<br>Genera<br>Deliver<br>Bill To<br>Accour<br>Externo<br>Remove<br>Requires 5<br>Remove Requires 5<br>Remove Remove Remove Re | I y Options  Iting Codes  I info Sourcing  equires Sourcing  unt  vorites  nother Cart  X Cart or Pending PP/PD  X Cart or Pending PP/PD  X X X X X X X X X X X X X X X X X X X                                                                                                    | )rder<br>-<br>                                 | <ul> <li>24.25</li> <li>0.00</li> <li>0.00</li> <li>-2.42</li> <li>21.83</li> </ul>                                                                                                    |               |
| meeteds                                                                                                    | С<br>Ф<br>Т<br>В                                                                                       | SUPPLIER DETAILS      IM     TELMS OFFICE PRODUCTS INC: 1225 V     Contract Number no value      Pricing Code no value      Need to make changes? MODIFY(TEMS   VIEW ITEMS Item(s) was ret     CogNech K360 Wireless Keyboard, Glossy Black (V20-00498)     CogNech K360 Wireless Keyboard, Glossy Black (V20-00498)      Tem      Logitech K360 Wireless Keyboard, Glossy Black (V20-00498)      Manufacturer Part: 020004088 Number                                                                                                    | N 2011 51, HOU                                                                                                    | e<br>PAckaging<br>e<br>D4 / Kayboard drawers or<br>i 1576 +554, 8435              | Unit Price Quanti<br>22.63 Oty 1 E<br>Internal Attachments<br>External Attachments<br>External Note                                                                                                    | y Ext. Price<br>A 22.63<br>-2.26<br>no value<br>add<br>no value                                                                                                    | Genera<br>Deliver<br>Bill To<br>Accour<br>Externu<br>Remove<br>Raquires 15<br>Ramove R<br>Add to Fa<br>Move to A<br>Add to Dra                                                                                                    | I y Options  I info  Sourcing  equires Sourcing  unit  nother Cart  if Cart or Pending PR/PO  if Cart or Pending PR/PO  if                                                                                                    | Nder<br>Ullocator<br>La<br>DERING DEPT 23-430  | 2425<br>0.00<br>-2.42<br>21.83                                                                                                    |               |
| Contract:     Contract:                                                                 | <del>С</del><br>С<br>С<br>С<br>С<br>С<br>С<br>С<br>С<br>С<br>С<br>С<br>С<br>С<br>С<br>С<br>С<br>С<br>С | SUPPLIER DETAILS IN TELMS OFFICE PRODUCTS INC: 1225 V Contract Number no value      Pricing Code no value      Need to make changes? MODIFYTTEMS (VIEW ITEMS Item(s) was ret     - Cognitich Kiddo Wireless Keyboard, Glossy Black (V20-00-408)     - Off Hand Santher, Uncoented, Soc (MED1103)      Item      Logitech Kiddo Wireless Keyboard, Glossy Black (V20-00-4088)      Manufacturer Name LOGITECH INC.      Manufacturer Part: 920004088      Number      Supplier Part Auxiliary ID 784615                                                                                                    | V20114511402                                                                                                    | e<br>#/Packaging<br>#<br>I04 / Keyboard drawers or<br>1 5760 <55k, 8435           | Unit Price Quantit<br>22.63 Oty: 1 E<br>internal Note<br>External Natachments<br>External Natachments<br>External Kots yuppler                                                                                                    | y Ext. Price<br>A 222.63<br>-2.26<br>Add<br>Add<br>Add                                                                                                    | Genera<br>Deliver<br>Bill To<br>Accour<br>Externa<br>Remove<br>Requires S<br>Remove<br>Requires S<br>Remove<br>Redit Disco<br>Add to Fa<br>Move to A<br>Add to Dra<br>Add to PO                                                                                                    | y Options thing Codes ii Info Sourcing equires Sourcing unt ororites nother Cart > if Cart or Pending PR/PO > Revision                                                                                                    | Vor<br>Ulocator<br>ia<br>DERNG DEFT 23-430     | <ul> <li>✓</li> <li>24.25</li> <li>0.00</li> <li>0.00</li> <li>-2.42</li> <li>21.83</li> </ul>                                                                                                    |               |
| A TEM ETALS     A     TEM ETALS     A     TEM ETALS     A     A     TEM ETALS     A     A                                                                 | ☆<br>予<br>予<br>予                                                                                       | SUPPLER DETALS     PLICING CONFICE PRODUCTS INC: 1225 V Contract Number     no value      Pricing Code     no value      Pricing Code     no value      Needed to make changes? MODIFYITEM 0: text(s) (200-0408)     Self Hand Sanitzer, Unscented, Soz (MED1103)      Item      Logitech K360 Wireles Keyboard, Glossy Black (200-04088)      Off Hand Sanitzer, Unscented, Soz (MED1103)      Item      Logitech K360 Wireles Keyboard, Glossy Black (200-04088)      Item Logitech K360 Wireles Keyboard, Glossy Black (200-04088)      Item      Logitech K360 Wireles Keyboard, Glossy Black (200-04088)      Glogitech K360 Wireles Keyboard, Glossy Black (200-04088)      Glogitech K360 Wireles Keyboard, Glossy Black (200-04088)      Glogitech K360 Wireles Keyboard, Glossy Black (200-04088)      more kfo                                                                                                    | V20114511402                                                                                                    | e/Packaging<br>#/Packaging<br>#<br>ID4 / Keyboard drawers or<br>I 5760 <55k, 8435 | Unit Price Quantit<br>22.63 Ory: 1 E<br>internal Nate<br>internal Attachments<br>External Nate<br>Attachments for suppler                                                                                                    | y Ext. Price<br>A 222.63<br>-2.26<br>Add<br>no value<br>Add<br>Add                                                                                                    | General<br>Deliver<br>Bill To<br>Accour<br>Externa<br>Remove<br>Requires 5<br>Remove<br>Requires 5<br>Remove<br>Reduces 5<br>Remove<br>Reduces 5<br>Remove<br>Add to Fan<br>Move to A<br>Add to Dra<br>Add to PO                                                                                                    | y Options<br>nting Codes<br>ail Info<br>Sourcing<br>equires Sourcine<br>unit<br>nother Cart<br>sit Cart or Pending PR/PO<br>Revision<br>Pagertment Allocator<br>Faces                                                                                                    | Nor<br>Ulocator<br>ia<br>DERNO DEPT 23-430     | <ul> <li>✓</li> <li>24.25</li> <li>0.00</li> <li>-2.42</li> <li>21.83</li> </ul>                                                                                                    |               |
| Annufacturer Name STAPLES BRANDS GROUP Contract: no value internal Note no value<br>Manufacturer Part. MED1103 Commodity Code S3131626 / Hand santizer / 4014<br>Number<br>Supplier Part Auxiliary ID 24447408 Commodity Code S3131626 / Hand santizer / 4014<br>mee infa<br>Commodity Code S3131626 / Hand santizer / 4014<br>External Note no value<br>Add Commodity Code S131626 / Hand santizer / 4014<br>External Note no value<br>Supplier Part Auxiliary ID 24447408 Commodity Code S131626 / Hand santizer / 4014<br>Part Auxiliary ID 24447408 Commodity Code S131626 / Hand santizer / 4014<br>Commodity Code S131626 / Hand santizer / 4014<br>External Note no value<br>Supplier Part Auxiliary ID 24447408 Commodity Code S131626 / Hand santizer / 4014<br>Commodity Code S131626 / Hand santizer / 4014<br>Code S131626 / Hand S131626 / Hand | 다<br>(1)<br>(1)<br>(1)<br>(1)<br>(1)<br>(1)<br>(1)<br>(1)<br>(1)<br>(1)                                | SUPPLER DETALS IN CLAS OFFICE PRODUCTS INC: 1225 V     Contract Number no value     Pricing Code no value      Pricing Code no value      Need to make changes? MODIFY (TRUST Item(s) was ref.     Logitech K360 Wireles Keyboard, Glossy Black (\$20:004088)     Gel Hand Sanitzer, Unscented, Boz (MED 1103)      Item      Logitech K360 Wireles Keyboard, Glossy Black (\$20:004088)      Manufacture rName LOGITECH INC.     Manufacture rName LOGITECH INC.     Manufacture rPart 2: 92:004088     Number      Gupplier Part Auxiliary (D: 78:615     more K6      Gel Hand Sanitzer, Unscented, Boz (MED 1103)                                                                                                    | N20TH ST, HOU                                                                                                    | e/Packaging<br>#/Packaging<br>#<br>I04 / Keyboard drawers or<br>1 5760 <55k, 8435 | Unit Price Quantit<br>22.63 Oty: 1 E<br>Internal Nate<br>Internal Attachments<br>External Nate<br>Attachments for suppler<br>0.81 Qty: 2 E                                                                                                    | y Ext. Price<br>A 222.63<br>-2.26<br>Add<br>no value<br>Add<br>Add<br>A 1.62<br>-0.16                                                                                                    | General<br>Deliver<br>Bill To<br>Accour<br>Externa<br>Remove<br>Requires 1<br>Remove<br>Requires 2<br>Remove<br>Reduces 2<br>Remove<br>Reduces 2<br>Add to Fan<br>Move to A<br>Add to Disco                                                                                                    | y Options thing Codes ii Info Sourcing equires Sourcing unt thing Codes ii Info Revision                                                                                                    | Noter<br>Illocator<br>Ia<br>DERNIG DEPT 23-430 | <ul> <li>✓</li> <li>24.25</li> <li>0.00</li> <li>-2.42</li> <li>21.83</li> <li>✓</li> <li>✓</li></ul> |               |
| A Manufacture Part MED1103 Commodity Code 53131626 / Hand sentitier (4014 Internal Attachments Add<br>Number<br>Supplier Part Auxiliary ID 24447408 Attachments for supplier Add<br>more infa                                                                                                    | 4. 19 11 11 11 11 11 11 11 11 11 11 11 11                                                              | SUPPLER DETALS IF II II II II II II II II II II II II                                                                                                    | N2DTHST,HOU                                                                                                    | ned<br>#/Packaging<br>@<br>104 / Keyboard drawers or<br>1 5760 +35K, 6435         | Unit Price Quantit<br>22.63 Oty: 1 E<br>Internal Note<br>Internal Attachments<br>External Note<br>Attachments for suppler                                                                                                    | y Ext. Price<br>A 22.63<br>-2.26<br>Add<br>Add<br>Add<br>Add<br>Add<br>Add<br>1.62<br>-0.16                                                                                                    | General<br>Deliver<br>Bill To<br>Accour<br>Externo<br>Remove<br>Requires 5<br>Remove<br>Requires 5<br>Remove<br>Redit Disco<br>Add to Fat<br>Move to A<br>Add to Dra<br>Add to Po                                                                                                    | y Options<br>thing Codes<br>all Info<br>Sourcing<br>equires Sourcino<br>unt<br>thore Cart<br>art Cart or Pending PR/PO<br>Revision<br>U Department Allocator<br>Future<br>Budget Check                                                                                                    | Nder<br>Illocator<br>Ia<br>DERNO DEPT 23-450   | <ul> <li>✓</li> <li>24.25</li> <li>0.00</li> <li>-2.42</li> <li>21.83</li> <li>✓</li> <li>✓</li> <li>✓</li> <li>✓</li> <li>✓</li> </ul>                                                                                                    |               |
| External Note no value<br>Supplier Part Auxiliary ID 24447408 Attachments for supplier Add<br>more infa                                                                                                    | 43 百 43 44 44 44 44 44 44 44 44 44 44 44 44                                                            | SUPPLER DETALS IF III III III IIII IIIIIIIIIIIIIIIII                                                                                                    | N2DTH ST, HOU *<br>PO Namber: To Be Assign<br>Quote number: no value<br>Televed on: 5/19/2021 912:07 AM<br>Catalog No. 512<br>784615 EA<br>Contract: no value<br>Commodity Code 422118<br>A22118<br>Commodity Code 422118<br>A22118<br>Commodity Code 422118<br>A22118<br>Commodity Code 422118<br>A22118<br>Commodity Code 422118<br>A22118<br>Commodity Code 42218<br>A22118<br>Commodity Code 42218<br>Commodity Code 42218<br>Commodity Code 42218<br>Commodity Code 42218<br>Commodity Code 42218<br>Commodity Code 42218<br>Commodity Code 42218<br>Commodity Code 42218<br>Code 42218<br>Commodity Code 42218<br>Commodity Code 42218<br>Code 42218<br>Cod | ned<br>x/Packaging<br>IPA / Keyboard drawers or<br>1 5760-dSN, 8435<br>e          | Unit Price Quanti<br>22.63 Oty: 1 E<br>Internal Note<br>External Note<br>Attachments for supplier<br>0.81 Qy: 2 E                                                                                                    | y Ext. Price<br>A 222.63<br>-2.26<br>Ad -2.26<br>Add<br>Add<br>Add<br>Add<br>Add<br>1.62<br>-0.16<br>no value                                                                                                    | General<br>Deliver<br>Bill To<br>Accour<br>Externa<br>Remove<br>Requires 5<br>Remove<br>Requires 5<br>Remove<br>Redit Disco<br>Add to Fat<br>Move to A<br>Add to Dra<br>Add to Po                                                                                                    | y Options<br>titing Codes<br>all Info<br>Sourcing<br>equires Sourcino<br>unt<br>sourcing<br>equires Sourcino<br>unt<br>the Cart<br>provides<br>rother Cart<br>Provides<br>Revision<br>Budget Check<br>Future<br>Subget Check<br>Future<br>Subbet Check<br>Future<br>Subbet Check<br>Future<br>Subbet Check<br>Future<br>Future<br>Subbet Check<br>Future<br>Subbet Check<br>Future<br>Subbet Check<br>Future<br>Subbet Check<br>Future<br>Subbet Check<br>Future<br>Subbet Check<br>Future<br>Subbet Check<br>Future<br>Subbet Check<br>Future<br>Subbet Check<br>Future<br>Subbet Check<br>Future<br>Subbet Check<br>Future<br>Subbet Check<br>Future<br>Subbet Che                                                                                                    | Nder<br>Ulocator<br>Ia<br>DERING DEPT 23-450   | 24.25<br>0.00<br>0.00<br>-2.42<br>21.83                                                                                                    |               |
| more life     25Specialized Approvals     ==       Approval     ==     ==                                                                                                    | С<br>С<br>С<br>Т                                                                                       | SUPPLER DETALS IN CONTROL PRODUCTS INC: 1225 V Contract Number no value Pricing Code no value Pricing Code no value Pricing Code Notes Price Very TEMS (1990 TEMS (1990 TEM | N2DTH ST, HOU                                                                                                    | e<br>26 / Hand santizer   4014                                                    | Unit Price Quantit<br>22.63 Off: 1 E<br>Internal Note<br>External Xatechments<br>External Xatechments<br>(0.81 Qr; 2 E<br>Internal Note<br>Internal Attachments                                                                                                    | y Ext. Price<br>A 222.65<br>Ad -2.28<br>Add Add<br>Add -0.16<br>no value<br>Add -0.16                                                                                                    | General<br>Deliver<br>Bill To<br>Accour<br>Externa<br>Remove<br>Requires 5<br>Remove<br>Requires 5<br>Remove<br>Redit Disco<br>Add to Fan<br>Move to A<br>Add to Dr<br>Add to For                                                                                                    | I<br>y Options<br>titing Codes<br>al Info<br>Sourcing<br>equires Sourcing<br>unt<br>vorites<br>nother Cart ><br>if Cart or Pending PR/PO ><br>Revision<br>Pepartment Allocator<br>Future<br>Puture<br>Puture<br>Puture<br>Sourcing<br>Pepartment Allocator<br>Future<br>Puture<br>Putu | nder<br>Hocator<br>Ia<br>DERNIG DEFT 23-400    | <ul> <li>✓</li> <li>24.25</li> <li>0.00</li> <li>0.00</li> <li>-2.42</li> <li>21.83</li> <li>✓</li> <li>✓</li> <li></li> <li></li> <li>✓</li> <li></li> <li></li></ul> <li></li> <li></li> <li><td></td></li>                         |               |
| (↓) 25 Specialized Approvals ····                                                                                                    | ср<br>Ср<br>29<br>29<br>29<br>29                                                                       | SUPPLER DETALS IM CONTRACT PRODUCTS INC: 1225 V Contract Number no value Pricing Code no value Pricing Code no value Need to make changes? MODIFY ITEMS 1 (VEW ITEMS 1 Every() was ref to Logitech XE360 Wireless Keyboard, Glossy Black (20:00468) Gel Hand Sanitizer, Unscented, Boz (MED1103) Item Logitech XE360 Wireless Keyboard, Glossy Black (20:00468) Gel Hand Sanitizer, Unscented, Boz (MED1103) Generative Supplier Part Auxiliary ID 784615 move info Gel Hand Sanitizer, Unscented, Boz (MED1103) Gel Hand Sanitizer, Unscented, Boz (MED1103) Gel Hand Sanitizer, Unscented, Boz (MED1103) Gel Hand Sanitizer, Unscented, Boz (MED1103) Gel Hand Sanitizer, Unscented, Boz (MED1103) Gel Hand Sanitizer, Unscented, Boz (MED1103) Gel Hand Sanitizer, Unscented, Boz (MED1103) Gel Hand Sanitizer, Unscented, Boz (MED1103) Gel Hand Sanitizer, Unscented, Boz (MED1103) Gel Hand Sanitizer, Unscented, Boz (MED1103) Gel Hand Sanitizer, Unscented, Boz (MED1103) Gel Hand Sanitizer, Unscented, Boz (MED1103) Gel Hand Sanitizer, Unscented, Boz (MED1103)                                                                                                    | N2DTH ST, HOU                                                                                                    | e<br>26 / Hand santizer   4014                                                    | Unit Price Quantal<br>22.63 Off: 1 E<br>Internal Note<br>External Xatachments<br>External Xatachments<br>(0.81 Qr; 2 E<br>Internal Note<br>External Note<br>Internal Attachments<br>External Note<br>Internal Attachments                                                                                                    | y Ext. Price<br>A 22.63<br>A 22.63<br>A 22.63<br>A 22.63<br>A 22.63<br>A 22.63<br>A 22.63<br>A 2.63<br>A | Cenera<br>Deliver<br>Bill To<br>Accour<br>Externa<br>Remove<br>Requires 3<br>Remove<br>Requires 3<br>Remove<br>Reduites 5<br>Add to Fat<br>Move to A<br>Add to Fat                                                                                                    | y Options<br>string Codes<br>all Info<br>Sourcing<br>equires Sourcing<br>unt<br>toro<br>sources<br>nother Cart ><br>IRevision<br>Cart or Pending PR/PO ><br>Revision<br>Cart or Pending PR/PO ><br>Revision                                                                                                    | nder<br>ullocator<br>ia<br>DERNIS DEPT 23-400  | <ul> <li>24.25</li> <li>0.00</li> <li>0.00</li> <li>-2.42</li> <li>21.83</li> <li>21.83</li> <li></li> <li></li> <li></li> <li></li> <li></li> </ul>                                                                                                    |               |
|                                                                                                    | о<br>С<br>С<br>С                                                                                       | SUPPLER DETALS IM III III III IIII IIIIIIIIIIIIIIIII                                                                                                    | N2DTH ST, HOU                                                                                                    | e<br>26 / Mand santtizer   4014                                                   | Unit Price         Quantation           22.63         Oty: 1 E           internal Note         Internal Note           External Note         Attachments for supplier           internal Note         Oty: 2 E           internal Note         External Note           internal Note         Dy: 2 E           internal Note         External Note           internal Note         External Note           External Note         External Note           External Note         External Note | y Ext. Price<br>A 22.63<br>A 22.63<br>A 22.63<br>A 22.63<br>A 22.63<br>A 22.63<br>A 22.63<br>A 2.62<br>A 2.63<br>A 2.62<br>A 2.63<br>A 2.63<br>A | Cenera<br>Genera<br>Deliver<br>Bill To<br>Accour<br>Extensi<br>Remove<br>Requires 3<br>Remove<br>Reduites 5<br>Add to Far<br>Move to A<br>Add to Par<br>Add to Par                                                                                                    | I<br>y Options<br>string Codes<br>all Info<br>Sourcing<br>equires Sourcing<br>unt<br>vortes<br>nother Cart ><br>If Cart or Pending PR/PO ><br>Revision<br>Department Allocator<br>Future<br>Patter<br>Source Approver<br>Future<br>25-Final Dept Approver<br>Future<br>Patter Source Approver<br>Future<br>Patter Source Approver<br>Future<br>Patter Source Approver<br>Future<br>Patter Source Approver<br>Future<br>Patter Source Approver<br>Future<br>Patter Source Approver<br>Patter Source Approver<br>Pat                                                                                                    | nder<br>ullocator<br>ia<br>DERNIS DEPT 23-400  | 24.25<br>0.00<br>0.00<br>-2.42<br>21.83                                                                                                    |               |

| â                                                        | TEXAS A&M UNIVERSITY                                                                                                    |                                                                                                    |                                                                                                    |                                                                                                    |                                               | All -     | Search (Alt+Q) Q 24.25 USD 🖉                                                                                                    | ♥ IO I                                                                                                    |
|----------------------------------------------------------|----------------------------------------------------------------------------------------------------|----------------------------------------------------------------------------------------------------|----------------------------------------------------------------------------------------------------|----------------------------------------------------------------------------------------------------|-----------------------------------------------|-----------|----------------------------------------------------------------------------------------------------|----------------------------------------------------------------------------------------------------|
| -                                                        | Requisition + : 117220839                                                                                                    |                                                                                                    | Edit Discount                                                                                                    | ×                                                                                                    |                                               |           |                                                                                                    | • • •                                                                                                    |
|                                                          | Summary Taxes/S&H PC Preview Comments Attachments                                                                                                    | History                                                                                                    |                                                                                                    |                                                                                                    |                                               |           |                                                                                                    |                                                                                                    |
| Ío                                                       |                                                                                                    | _                                                                                                    | Supplier TEJAS OFFICE                                                                                                    | PRODUCTSING                                                                                                    |                                               |           |                                                                                                    |                                                                                                    |
|                                                          | 3 Items                                                                                                    |                                                                                                    | Applied to Subtotal 22.63 USD                                                                                                    |                                                                                                    |                                               |           | Draft<br>Total (21.92.190)                                                                                                    |                                                                                                    |
| 血                                                        | TEJAS OFFICE PRODUCTS INC · 3 Items · 21.83 USD                                                                                                    |                                                                                                    |                                                                                                    |                                                                                                    |                                               | … 🗆       | Subtotal                                                                                                    |                                                                                                    |
|                                                          | ▲ SUPPLIER DETAILS ■ M M M TEJAS OFFICE PRODUCTS INC: 1225 W:                                                                                                    | 20TH ST, HOU *                                                                                                    | This discount is applied from header                                                                                                    |                                                                                                    |                                               | 1         | Shipping                                                                                                    |                                                                                                    |
|                                                          | Contract Number no value                                                                                                    | PO Number                                                                                                    |                                                                                                    |                                                                                                    |                                               |           | Handling<br>Discount                                                                                                    | 0.00                                                                                                    |
|                                                          | Pricing Code no value                                                                                                    | Quote number.                                                                                                    | Pricing code                                                                                                    |                                                                                                    |                                               |           |                                                                                                    | 21.83                                                                                                    |
|                                                          | Need to make changes? MODIFY ITEMS   VIEW ITEMS Item(s) was retri                                                                                                    | eved on: 5/19/2021 9:12:07                                                                                                    | Discount   Percentag                                                                                                    | e O Amount                                                                                                    |                                               |           | Submit Onter                                                                                                    |                                                                                                    |
| ត្តរ                                                     | Logitech Köbd Wireless Keyboard, Glossy Black (920-004088)     Gel Hand Sanitizer, Unscented, 8oz (MED1103)                                                                                                    |                                                                                                    | 10.00                                                                                                    | \$                                                                                                    |                                               |           |                                                                                                    |                                                                                                    |
|                                                          | Item                                                                                                    | Catalog No.                                                                                                    | Preview Calcul                                                                                                    | lations                                                                                                    | Ext. Price                                    |           | What's next for my order?                                                                                                    | ~                                                                                                    |
|                                                          | 1 Logitech K360 Wireless Keyboard, Glossy Black (920-004088)                                                                                                    | 784615                                                                                                    |                                                                                                    |                                                                                                    |                                               |           |                                                                                                    |                                                                                                    |
|                                                          | ∧ ITEM DETAILS ♦                                                                                                    |                                                                                                    |                                                                                                    | Apply                                                                                                    |                                               | 1         |                                                                                                    |                                                                                                    |
|                                                          | Manufacturer Name LOGITECH INC.                                                                                                    | Contract                                                                                                    |                                                                                                    | ue ue                                                                                                    |                                               |           | worknow Draft                                                                                                    |                                                                                                    |
|                                                          | Manufacturer Part 920004088<br>Number                                                                                                    |                                                                                                    | 43211804 / Keyboard drawers or<br>shelves   5760 <\$5k, 8435                                                                                                    |                                                                                                    |                                               |           |                                                                                                    |                                                                                                    |
|                                                          | Supplier Part Auxiliary ID 784615                                                                                                    |                                                                                                    |                                                                                                    |                                                                                                    |                                               |           |                                                                                                    |                                                                                                    |
|                                                          | more info                                                                                                    |                                                                                                    |                                                                                                    |                                                                                                    |                                               |           | Department Allocator                                                                                                    |                                                                                                    |
|                                                          | 2 Gel Hand Sanitizer, Unscented, 8oz (MED1103)                                                                                                    | 24447408                                                                                                    | EA                                                                                                    | 0.81 Qty: 2 EA                                                                                                    |                                               | · · · 🗖   | Budget Chark                                                                                                    |                                                                                                    |
|                                                          | A ITEMPETANS A                                                                                                    |                                                                                                    |                                                                                                    |                                                                                                    |                                               |           |                                                                                                    |                                                                                                    |
|                                                          | Manufacturer Name STAPLES BRANDS GROUP                                                                                                    |                                                                                                    | no value                                                                                                    | Internal Note no value                                                                                                    |                                               |           | 25-Department Approval                                                                                                    |                                                                                                    |
|                                                          | Manufacturer Part MED1103                                                                                                    |                                                                                                    | 53131626 / Hand sanitizer   4014                                                                                                    |                                                                                                    |                                               |           |                                                                                                    |                                                                                                    |
|                                                          | Pumpler Part Anvillant (D) 74447408                                                                                                    |                                                                                                    |                                                                                                    | External Note no value                                                                                                    |                                               |           | 25-Final Dept Approver                                                                                                    |                                                                                                    |
| a                                                        | more late.                                                                                                    |                                                                                                    |                                                                                                    |                                                                                                    |                                               |           |                                                                                                    | ( <del>=</del> )                                                                                                    |
|                                                          |                                                                                                    |                                                                                                    |                                                                                                    |                                                                                                    |                                               |           |                                                                                                    |                                                                                                    |
|                                                          |                                                                                                    |                                                                                                    |                                                                                                    |                                                                                                    |                                               |           |                                                                                                    |                                                                                                    |
| Â                                                        | TEXAS A&M UNIVERSITY                                                                                                    |                                                                                                    |                                                                                                    |                                                                                                    |                                               | All 🔻     | Search (Alt+Q) Q 24.25 USD                                                                                                    |                                                                                                    |
|                                                          | Requisition - : 117220839                                                                                                    |                                                                                                    |                                                                                                    |                                                                                                    |                                               | All 🕶     | Search (Alt+0) Q 24.25 USD                                                                                                    | • • •                                                                                                    |
|                                                          | Requisition - : 117220839 Surmary Taxes/SBH PO Preview Comments Attachments                                                                                                    | History                                                                                                    |                                                                                                    |                                                                                                    |                                               | All •     | Search (Alt+0) Q 24.25 USD                                                                                                    |                                                                                                    |
| *<br>)<br>1                                              | C TEXAS A&M UNIVERSITY  Requisition • : 117220839  Summary Taxes/SBH P0 Preview Comments Attachments  Othera •                                                                                                    | History                                                                                                    |                                                                                                    |                                                                                                    |                                               | All •     | Search (At+0) Q 24.25 USD T                                                                                                    | • = 0                                                                                                    |
| (c)                                                      | C TEXAS A&M UNIVERSITY  Requisition • : 117220839  Summary Taxes/SBH PO Preview Comments Attachments  3 Items                                                                                                    | History                                                                                                    |                                                                                                    |                                                                                                    |                                               | All •     | Search (At+r) Q 2425 USD Unit                                                                                                    | ~<br>• = 0                                                                                                    |
|                                                          | TEXAS A&M UNIVERSITY  Requisition • : 117220839  Summary Taxes/SBH P0 Perier Comments Attachments  3 Items  TEJAS OFFICE PRODUCTS INC • 3 Items • 21.83 USD                                                                                                    | History                                                                                                    |                                                                                                    |                                                                                                    |                                               | All •     | Search (Afr4) Q 2425 USD USD Deaft<br>Total (21.83 USD)<br>Subtotal                                                                                                    | <ul> <li>••••••••••••••••••••••••••••••••••••</li></ul>                                                                                                    |
|                                                          | TEXAS A&M UNIVERSITY  Requisition • : 117220839  Summary Taxet/SBH P0 Perier Comments Attachments  3 Items  TEJAS OFFICE PRODUCTS INC • 3 Items • 21.83 USD  SUPPLIER DETAILS PI EI EI EI EI EI EI EI EI EI EI EI EI EI                                                                                                    | History<br>20TH ST, HOU_ +                                                                                                    |                                                                                                    |                                                                                                    |                                               | All -     | Search (At+r) Q 2425 USD<br>Dealt<br>Total (21.83 USD)<br>Subtotal<br>Shipping<br>Happing                                                                                                    | <ul> <li> </li> <li>              24.25<br/>0.00</li></ul>                                                                                                    |
|                                                          |                                                                                                    | History<br>2011 ST, HOU +<br>PO Number                                                                                                    | To Be Assigned                                                                                                    |                                                                                                    |                                               | All ▼<br> | Search (Afric) Q 2425 USD<br>Dealt<br>Total (21.83 USD)<br>Subtotal<br>Shipping<br>Handling<br>Direcount                                                                                                    | <ul> <li>24 25</li> <li>0.00</li> <li>-2.42</li> </ul>                                                                                                    |
|                                                          | TEXAS A&A UNIVERSITY  Requisition - : 117220839  Summary Taxet/SBH PO Perier Comments Attachments  Itaus  TELAS OFFICE PRODUCTS INC - 3 Items - 21.83 USD  SUPPLIER DETAILS PIER IT LAS OFFICE PRODUCTS INC - 1225 W Contract Number no value  Pricing Code no value                                                                                                    | History<br>2011 ST, HOL.<br>PO Number<br>Quote number                                                                                                    | To Be Assigned<br>no value                                                                                                    |                                                                                                    |                                               | All •     | Seech (Afric) Q 2425 USD C<br>Draft<br>Total (21.83 USD)<br>Subtotal<br>Shipping<br>Handling<br>Discount                                                                                                    |                                                                                                    |
|                                                          |                                                                                                    | History<br>2011 51, HOL. •<br>PO Number<br>Quote number<br>weed on: 5/19/2021 9:12.07                                                                                                    | To Be Assigned<br>no value                                                                                                    |                                                                                                    |                                               | All -     | Seerch (At+rc) Q 2425 USD<br>Dent<br>Total (21.83 USD)<br>Subtotal<br>Shipping<br>Handling<br>Discount<br>Subtona Order                                                                                                    | <ul> <li> </li> <li></li></ul>                                                                                                    |
|                                                          |                                                                                                    | History<br>2011 51, HOL. •<br>PO Number<br>Quote number<br>eved on: 5/19/2021 9:12:07                                                                                                    | To Be Assigned<br>no value<br>AM                                                                                                    | Unit Price Quantity                                                                                                    | Ett.Price                                     | ▲I •      | Seerch (Afric) Q 2425 USD<br>Dent<br>Total (21.83 USD)<br>Subtotal<br>Shipping<br>Handling<br>Discount<br>Submit Order<br>What's next for my order?                                                                                                    |                                                                                                    |
|                                                          |                                                                                                    | History<br>2011 51, HOL. ~<br>PO Number<br>Quote number<br>eved on: 5/19/2021 9:12:07<br>Catalog No.<br>784415                                                                                                    | To Be Assigned<br>no value<br>M<br>Size/Packaging                                                                                                    | Unit Price Quantity<br>22.63 OP: 1 FA                                                                                                    | Ext. Price                                    | AI •      | Seerch (Afric) Q 2425 USD<br>Death<br>Total (21.83 USD)<br>Subtotal<br>Shipping<br>Handling<br>Discount<br>Submit Order<br>What's next for my order?<br>Next Step Department Allocator                                                                                                    |                                                                                                    |
|                                                          | TEXAS A&M UNIVERSITY  Requisition + : 117220839  Summary Taxet/SM PO Perier Comments Attachments  Sitems  TELAS OFFICE PRODUCTS INC - 3 terms - 21.83 USD  Contract Number Ao value  Need to traike change? MODIPY TIMES ( VEW TIMES Term(s) was refri Logitech K360 Winters Keyboard, Glosey Black (920-004085)  I united Similary University Regional, Glosey Black (920-004085)  I united K360 Winters Keyboard, Glosey Black (920-004085)  I united K360 Winters Keyboard, Glosey Black (920-004085)  I united K360 Winters Keyboard, Glosey Black (920-004085)                                                                                                    | History<br>2011 51, HOL. ~<br>PO Number<br>Quote number<br>eved on: 5/19/2021 9:12:07<br>Catalog No.<br>784615                                                                                                    | To Be Assigned<br>no value<br>AM<br>Size/Packaging<br>EA                                                                                                    | Unit Price Quantity<br>22.45 Qty: 1 EA                                                                                                    | Ext. Price<br>22.6.8<br>-2.26                 | AI •      | Seerch (Afric) Q 2425 USD C<br>Death<br>Total (21.83 USD)<br>Bubliotal<br>Shipping<br>Handling<br>Discount<br>Submit Officer<br>What's next for my order?<br>Next Ship Department Allocator<br>Approver Klassee, Jodhua                                                                                                    |                                                                                                    |
|                                                          |                                                                                                    | History<br>2011 51, HOL. ~<br>PO Number<br>Quote number<br>eved on: 5/19/2021 9:12:07<br>Catalog No.<br>784615                                                                                                    | To Be Assigned<br>no value<br>AM<br>SizerPackaging<br>EA                                                                                                    | Unit Price Quantity<br>22.43 Qty: 1 EA                                                                                                    | Ext. Price<br>22.63<br>-2.20                  | AI        | Seerch (Afric) Q 2425 USD C<br>Death<br>Total (21.83 USD)<br>Bubliotal<br>Shipping<br>Handling<br>Discount<br>What's next for my order?<br>Next Ship Department Allocator<br>Approver Klasse, Jodhua<br>Workflow                                                                                                    |                                                                                                    |
|                                                          |                                                                                                    | History<br>2011 51, HOL. ~<br>PO Number<br>Quote number<br>eved on: 5/19/2021 9:12:07<br>Catalog No.<br>784615<br>Contract.                                                                                                    | To Be Assigned<br>no value<br>AM<br>StzerPackaging<br>EA<br>AD Talue<br>4221104 / Kippbard dawers or                                                               | Unit Price Quantity<br>22.63 Qty: 1 EA<br>Internal Note no value                                                                                                    | Est. Price<br>22.63<br>-2.20                  | AI        | Seerch (Afric) Q 2425 USD C<br>Death<br>Total (21.83 USD)<br>Subtrail<br>Shipping<br>Handling<br>Discount<br>What's next for my order?<br>Next Step Department Allocator<br>Approver Klasse, Johna<br>Workflow                                                                                                    |                                                                                                    |
|                                                          |                                                                                                    | History<br>2011 51, HOL. ~<br>PO Number<br>Quote number<br>eved on: 5/19/2021 9:12.07<br>Catalog No.<br>784615<br>Contract:<br>Contract:                                                                                                    | To Be Assigned<br>no value<br>AM<br>StzerPackaging<br>EA<br>AD value<br>AD value<br>4221104 / Kipsboard dawers or<br>abelves (5760-45%, 6435                       | Unit Price Quantity<br>22.63 Qty: 1 E<br>Internal Attachments Add<br>External Note no value                                                                                                    | Est. Price<br>22.63<br>-2.20                  |           | Seerch (At+rc) Q 2425 USD<br>Death<br>Total (21.83 USD)<br>Subtrail<br>Shipping<br>Handling<br>Discount<br>What's next for my order?<br>Next Ship Department Allocator<br>Approver Kissee, Jodhua<br>Workflow<br>Port<br>Approver<br>Next Ship Dent<br>Approver<br>Discount Content of the second Content of Content of Con                                                                                                    |                                                                                                    |
|                                                          | TEXAS A&M UNIVERSITY  Requisition • : 117220839  Summary Taxet/SM PO Perier Comments Attachments  Sitems  TELAS OFFICE PRODUCTS INC - 3 terms - 21.83 USD  Contract Number Ao value  Pricing Code Ao value  Need to fund benger? MODIFIES (1995)  I Coglech K360 Winless Keyboard, Glossy Black (920-004085)  I Coglech K360 Winless Keyboard, Glossy Black (920-004085)  I Coglech K360 Winless Keyboard, Glossy Black (920-004085)  I Coglech K360 Winless Keyboard, Glossy Black (920-004085)  I Tem  1 Logitech K360 Winless Keyboard, Glossy Black (920-004085)  I Tem  1 Logitech K360 Winless Keyboard, Glossy Black (920-004085) | History<br>2014 ST, HOU. ~<br>PO Number<br>Quote number<br>eved on: 5/19/2021 9:12.07<br>Catalog No.<br>784615<br>Contract<br>Contract                                                                                                    | To Be Assigned<br>no value<br>AM<br>StzerPackaging<br>EA<br>AD ralue<br>4221104 / Kuptoard dawers or<br>abelves (5760-456, 6435                                    | Unit Price Quantity<br>22.63 Qty: 1 E<br>Internal Attachments Add<br>External Note no value<br>Attachments for supplier Add                                                                                                    | Est. Price<br>22.63<br>-2.26                  |           | Seech (At+c) Q 2425 USD<br>Death<br>Total (21.83 USD)<br>Subtrail<br>Shipping<br>Handling<br>Discount<br>What's next for my order?<br>What's next for my order?<br>Nert Step Department Allocator<br>Approver Klasse, Johna<br>Workflow<br>Discount discound Output of the Contension Cert 23-43<br>Contension of the Contension Cert 23-43<br>Contension Cert 23-43<br>Contension Cert 23-43<br>Contension Cert 23-43<br>Contens                                                                                                    | • • • • • • • • • • • • • • • • •                                                                                                    |
|                                                          |                                                                                                    | History<br>2011 51, HOL. ~<br>PO Number<br>Quote number<br>exeed on: 5/19/2021 912.07<br>Catalog No.<br>784615<br>Contract<br>Contract                                                                                                    | To Be Assigned<br>no value<br>Market<br>BizerPackaging<br>EA<br>Ao value<br>4321104 / Kopboard dawers or<br>abelies  5760-458, 6435                                | Unit Price Quantity<br>22.43 Qty: 1 E<br>Internal Attachments Add<br>External Note no value<br>Attachments for supplier Add                                                                                                    | Ext. Price<br>22.63<br>-2.20                  |           | Seech (At+0) Q 2425 USD<br>Death<br>Total (21.83 USD)<br>Bubtrall<br>Shipping<br>Handing<br>Discount<br>What's next for my order?<br>West Step Department Allocator<br>Approver Kissee, Jodhua<br>Workflow<br>Part<br>Maria et T.May Hold ORDERING CEPT 23-49<br>Q Department Allocator<br>Face<br>Part and T.May Bornia<br>Q Department Allocator<br>Face                                                                                                    |                                                                                                    |
|                                                          | TEXAS A&M UNIVERSITY      Requisition • : 117220839      Summary Taxet/SM P0 Perior Comments Attachments      Summary Taxet/SM P0 Perior Comments Attachments      Intern      Logitech K360 Wineless Reyboard, Glossy Black (920-00408)      Summary Taxet/SM P0 Perior Comments Attachments      Suppler Perior Auxiliary ID 784015     ment sfall      Comments Attachments Attachments      Suppler Perior Auxiliary ID 784015     ment sfall      C del Hand Santizer, Unscended, Soc (MED1103)                                                                                                    | History<br>2011 51, HOL. ~<br>PO Number<br>Quote number<br>exed on: 51/H2021 91207<br>Catalog No.<br>784615<br>Contract<br>Contract                                                                                                    | To Be Assigned<br>no value<br>AM<br>BizerPackaging<br>EA<br>AD value<br>4321104 / Kip/band diswers or<br>ahelives   5750 - 458, 6435                               | Unit Price Quantity<br>22.43 Qty: 1 A<br>Internal Attachments for supplier Add<br>External Note no value<br>Attachments for supplier Add                                                                                                    | Ext. Price<br>22.63<br>-2.20<br>-0.16         |           | Seech (At+c) Q 2425 USD<br>Death<br>Total (21.83 USD)<br>Bubtrall<br>Shipping<br>Handing<br>Discount<br>What's next for my order?<br>West Step<br>Department Allocator<br>Approver<br>Workfow<br>Part<br>Acres<br>Marce and Table Hoc ORCENIA CEPT 23-43<br>Usade<br>Department Allocator<br>Faces<br>Comparison of the control of the control of the                                                                                                    | • • • • • • • • • • • • • • • • •                                                                                                    |
|                                                          |                                                                                                    | History<br>2011 51, HOL. ~<br>PO Number<br>Quote number<br>ever on: 5/19/2021 91207<br>Catalog No.<br>784615<br>Contract<br>Contract<br>Contract                                                                                                    | To Be Assigned<br>no value<br>M<br>StzerPackaging<br>EA<br>AD Value<br>4221104 / Kopboard dawers or<br>abelies 15700 -4516, 6435                                   | Unit Price     Quantity       22.63     Qty: 1 E       Internal Note     on value       Internal Attachments for supplier     Add       Attachments for supplier     Add       0.81     Qty: 2 E                                                                                                    | Est. Price<br>22.63<br>-2.20<br>1.62<br>-0.16 |           | Seech (At+c) Q 2425 USD<br>Death<br>Total (21.83 USD)<br>Bubtrall<br>Shipping<br>Handing<br>Discount<br>What's next for my order?<br>West Ship Department Allocator<br>Approver Kissee, Jodhua<br>Workflow<br>Part Allocator<br>Range Dema<br>Large Dema<br>Large Dem | • • • • • • • • • • • • • • • • •                                                                                                    |
|                                                          |                                                                                                    | Histoy<br>2011 ST, HOL. ~<br>PO Number<br>Quote number<br>exed on: 5/19/2021 9:12.07<br>Catalog No.<br>784615<br>Contract<br>Contract<br>24447408                                                                                                    | To Be Assigned<br>no value<br>Market<br>StzerPackaging<br>EA<br>A0 value<br>4221104 / Kopboard dowers or<br>abelies 15760 -4516, 6435                              | Unit Price Quantity<br>22.63 Qty: 1 E<br>Internal Attachments for supplier<br>Attachments for supplier<br>0.81 Qty: 2 E                                                                                                    | Est. Price<br>22.63<br>-2.20<br>1.62<br>-0.16 |           | Seech (At+0) Q 2425 USD<br>Death<br>Total (21.83 USD)<br>Bubtrall<br>Shipping<br>Handing<br>Discount<br>What's next for my order?<br>West Step Department Allocator<br>Approver Kissee, Jodhua<br>Workflow<br>Part Allocator<br>Range Dema<br>Approver Allocator<br>Part and if Many Hold Objethio Detr 12-49<br>Part and if Many Hold Objethio Detr 12-49<br>Part an                                                                                                    |                                                                                                    |
|                                                          | TEXAS A&M UNIVERSITY      Requisition • : 117220839      Summary Taxet/SM P0 Perior Commetts Attachments      Summary Taxet/SM P0 Perior Commetts Attachments      Summary Taxet/SM P0 Perior Commetts Attachments      TELAS OFFICE PRODUCTS INC - 3 Items - 21.83 USD      Contract Number Ao value      Med Some Charges? MODP/TTEMS   VIEW ITEMS Item(s) was refer      Contract Number Ao value      Med Some Charges? MODP/TTEMS   VIEW ITEMS Item(s) was refer      Contract Number Ao value      Med Some Charges? MODP/TTEMS   VIEW ITEMS Item(s) was refer      Contract Number Ao value      Med Some Charges? MODP/TTEMS   VIEW ITEMS Item(s) was refer      Contract Number Ao value      Med Some Charges? MODP/TTEMS   VIEW ITEMS Item(s) was refer      Contract Number Ao value      Med Some Charges? MODP/TTEMS   VIEW ITEMS Item(s) was refer      Contract Number Ao value      Med Some Charges? MODP/TTEMS   VIEW ITEMS Item(s) was refer      Contract Number Ao value      Med Some Charges? MODP/TTEMS   VIEW ITEMS Item(s) was refer      Contract Number Ao value      Med Some Charges? MODP/TTEMS   VIEW ITEMS Item(s) was refer      Contract Number A A value      Med Some Charges? MODP/TTEMS   VIEW ITEMS Item(s) was refer      Contract Number A A value      Med Some Charges? A MODP/TTEMS   VIEW ITEMS Item(s) was refer      Contract Number A A value      Med Some Charges? A MODP/TTEMS   VIEW ITEMS Item(s) was refer      Contract Number A A value      Med Some Charges? A MODP/TTEMS   VIEW ITEMS Item (SOME AND VALUE AND VALUE    | Histoy<br>2011 ST, HOL. ~<br>PO Number<br>Quote number<br>exed on: 5/19/2021 912.07<br>Catalog No.<br>Catalog No.<br>Catalo | To Be Assigned<br>no value<br>BizerPackaging<br>EA<br>A211104 / Kopboard dowers or<br>abelies 15760 -4516, 6435<br>EA<br>Co value<br>co value                      | Unit Price Quantity<br>22.43 Qty: 1 A<br>Internal Attachments for supplier<br>Attachments for supplier<br>0.91 Qty: 2 A<br>Internal Attachments for supplier<br>Attachments for supplier<br>Attachments for supplier                                               | Est. Price<br>22.63<br>-2.20<br>-0.10         |           | Seech (AH-4) Q 2425 USD<br>Dent<br>Total (21.83 USD)<br>Bubtrall<br>Shipping<br>Handing<br>Discount<br>What's next for my order?<br>West Step Department Allocator<br>Approver Kissee, Jodhus<br>Workflow<br>Part<br>Maris and TAMP Hoc OLEPHING LEPT 23-4)<br>Q Department Allocator<br>Faces<br>Part and TAMP Hoc OLEPHING LEPT 23-4)<br>Q Department Allocator<br>Faces<br>Part and TAMP Hoc OLEPT 23-4)<br>Q Department Allocator<br>Faces<br>Q Department Allocator<br>Faces<br>Q Department Allocator<br>Faces<br>Q Department Allocator<br>Faces<br>Q Department Allocator<br>Faces<br>Q Department Allocator<br>Faces<br>Q Department Allocator<br>Faces                                                                                                    |                                                                                                    |
|                                                          |                                                                                                    | Alitory Alitory Alitor                                                                                                    | To Be Assigned<br>no value<br>Backbackaging<br>EA<br>A211104 / Kip/backaging<br>EA<br>A231104 / Kip/back drawers or<br>abelies 15780 -458, 6435<br>FA<br>Act value | Unit Price         Quantity           22.63         Oty: 1 E           22.63         Oty: 1 E           Internal Attachments         Add           External Note         no value           Attachments for supplier         Add           Internal Attachments         Add           Disternal Attachments         Add           External Note         no value           Attachments for supplier         Add           Internal Note         no value           Internal Note         no value           Attachments for supplier         Add           Attachments for supplier         Add                                                                                                    | Ext. Price<br>22.63<br>-2.26<br>-0.16         |           | Seerch (AH-4) Q 2425 USD ♥  Death Total (21.83 USD) Substaal Shipping Handling Discount  What's next for my order?  Next Step Discount  Workflow  Out Out Out Out Out Out Out Out Out Ou                                                                                                    | <ul> <li>Image: Constraint of the second second</li></ul> |
| 《 11 12 2 1 14 3 1 14 14 14 14 14 14 14 14 14 14 14 14 1 |                                                                                                    | History 2011 ST, HOL,  PO Number Outor number eved on: St/19/2021 91/2077 784615 Contract: Commodity Code Contract: Commodity Code Contract:                                                                                                    | To Be Assgred<br>no value<br>AM<br>Size/Fackaging<br>EA<br>A221104 / Keyboard drawers or<br>abelies 15700-58, 6435<br>CA<br>EA                                     | Unit Price Quarity<br>22.63 Qry:1 EA<br>Internal Attachments of supplier<br>Attachments for supplier<br>1 0.81 Qry.2 EA<br>Internal Attachments on supplier<br>Attachments for supplier<br>1 0.91 Qry.2 EA<br>Internal Attachments on supplier<br>1 0.91 Qry.2 EA<br>Internal Attachments on supplier<br>1 0.91 Qry.2 EA<br>1 0.91 Qry.2 EA<br>1 | Ext.Price<br>22.63<br>-2.26                   |           | Seerch (AH+0) Q 2425 USD ♥  Dent  Total (21,83 USD)  Substrail Shipping Handling Discount  What's next for my order?  What's next for my order?  What's next for my order?  What's next for my order?  What's next for my order?  Men Bitsp  Total (7.50, 100, 100, 100, 100, 100, 100, 100, 1                                                                                                    |                                                                                                    |

Note: When the encumbrance is added it will be for the subtotal of the document and not the discounted amount.